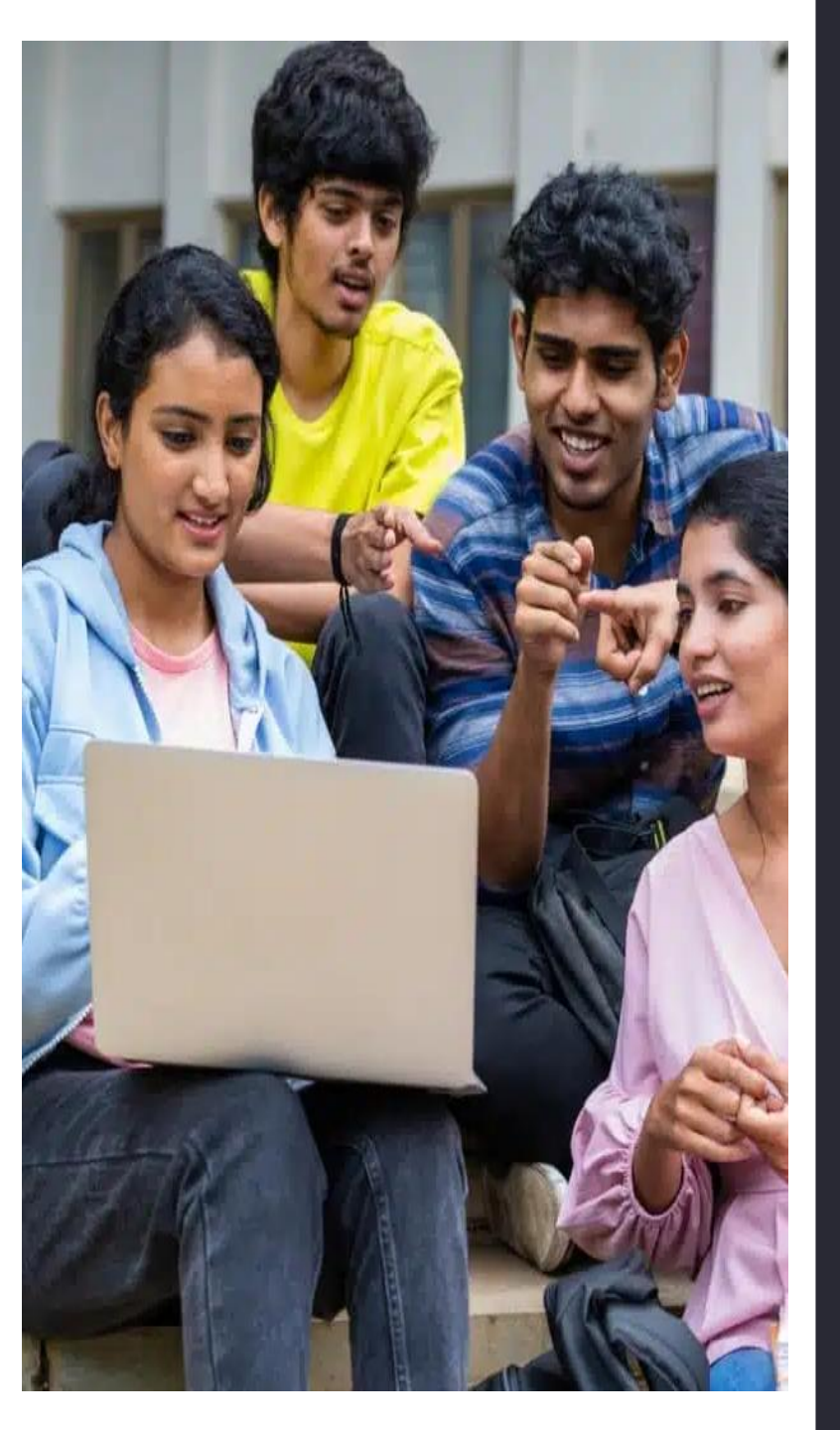

POST GRADUATE **ADMISSIONS PROCESS:** A Comprehensive, Step-by-Step Guide to **Online Application** and Admission

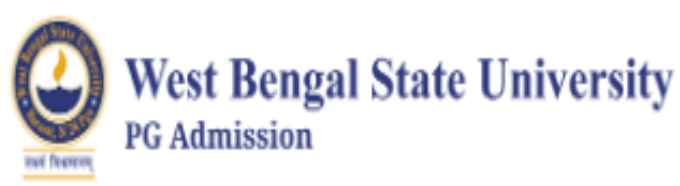

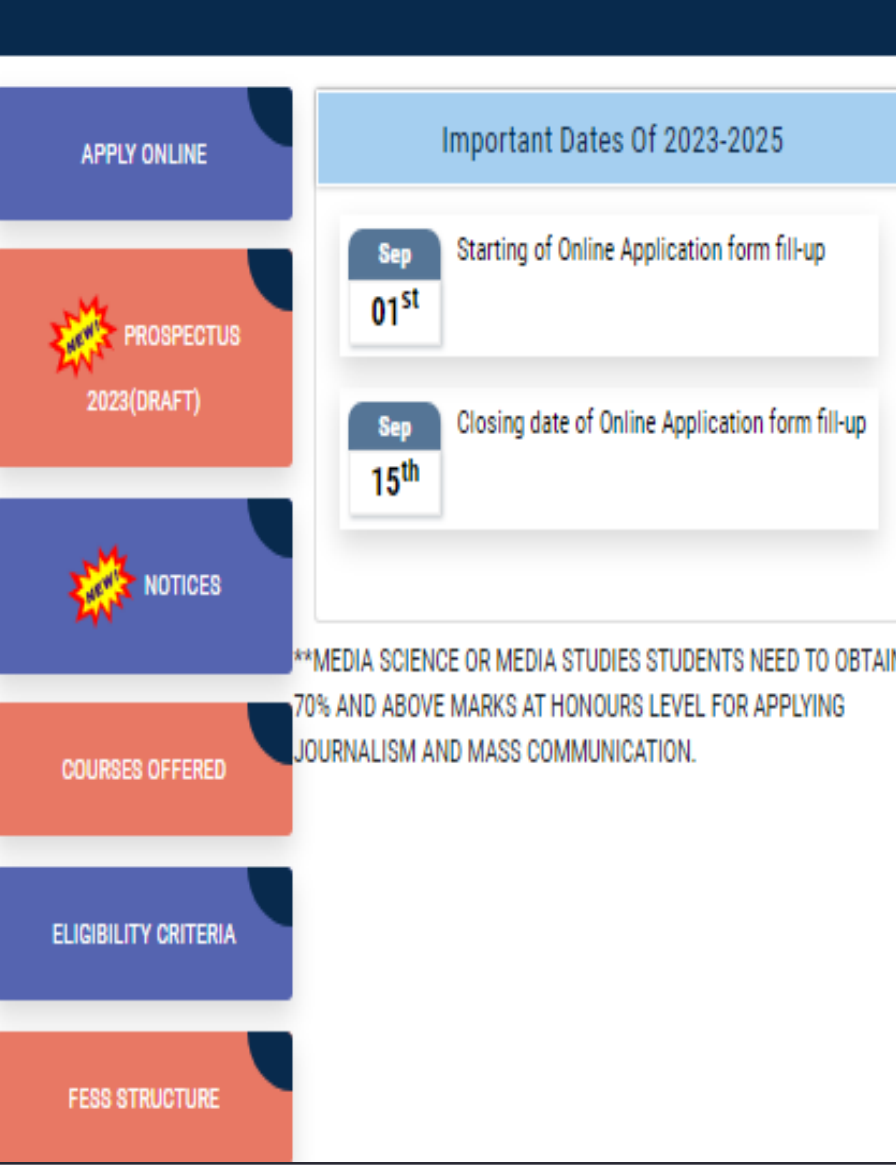

### **INTRODUCTION**

Welcome to the presentation on Streamlining the Admissions Process. This comprehensive guide will provide step-by-step instructions for creating an online application process that is efficient and userfriendly. By the end of this presentation, you will have a clear understanding of how to optimize your admissions process for the digital age.

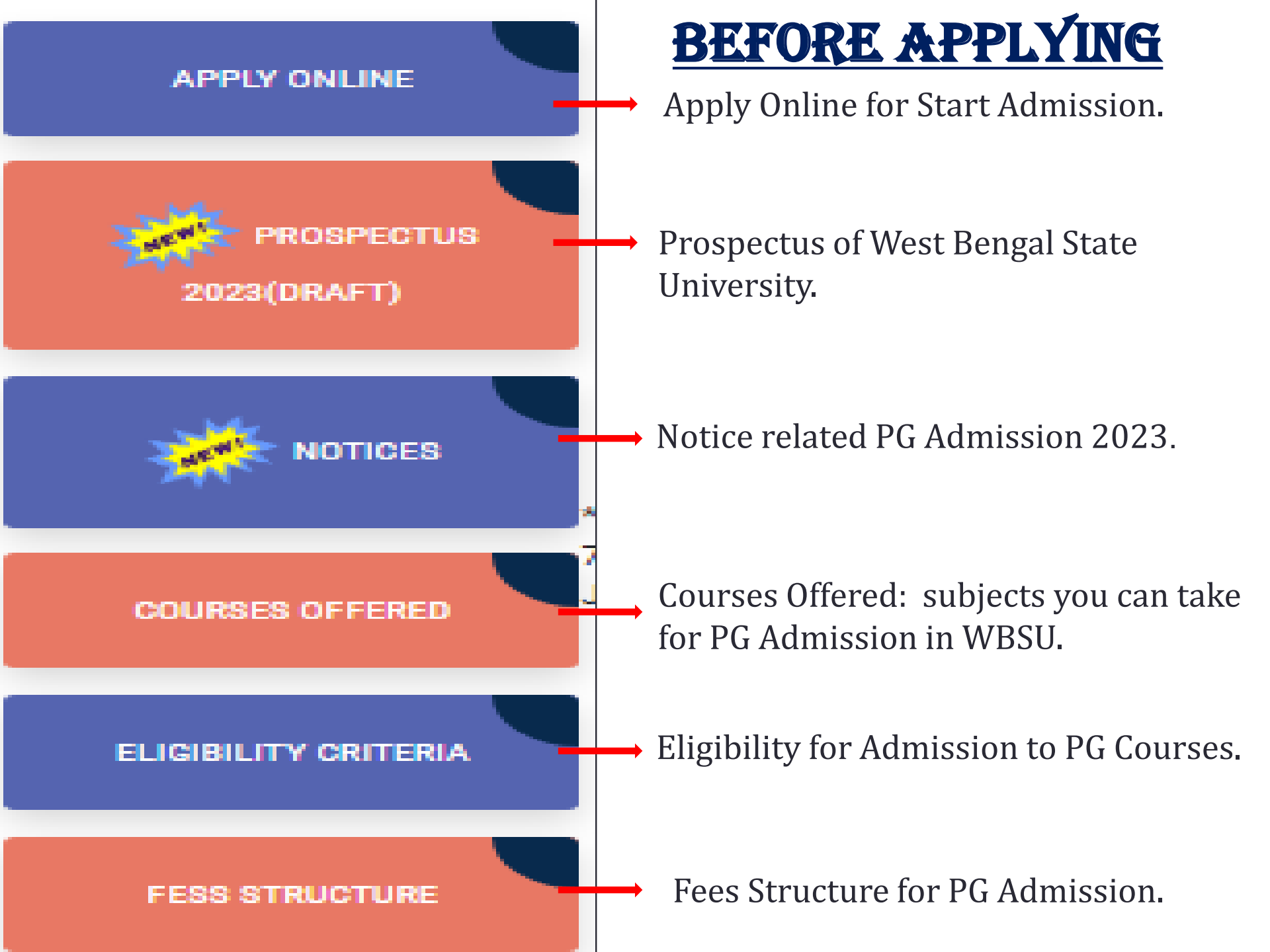

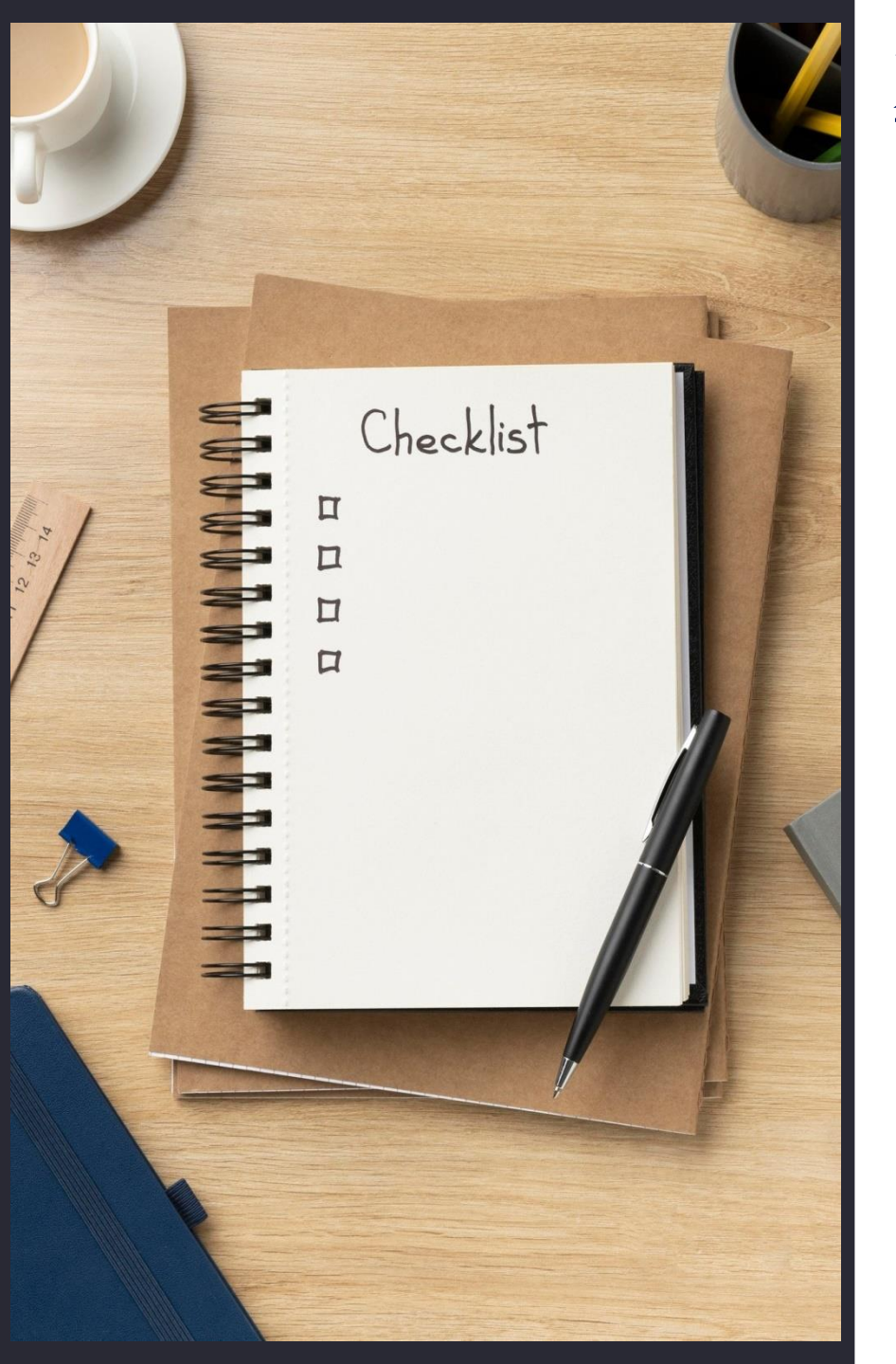

#### DATA REQUIREMENTS

#### **Personal Details:**

- Name
- Gender
- Date of Birth(Date/ Month/ Year)
- Mobile Number (one number can be used for only one time)
- WhatsApp Number
- Aadhaar No.
- E-mail Address
- Father's Name
- Mother's Name
- Father's Qualification
- Mother's Qualification
- If You Are Differently Abled then the type with percentage(%)
- Social Category : General / SC / ST / OBC, EWS, (if General then certificate no)

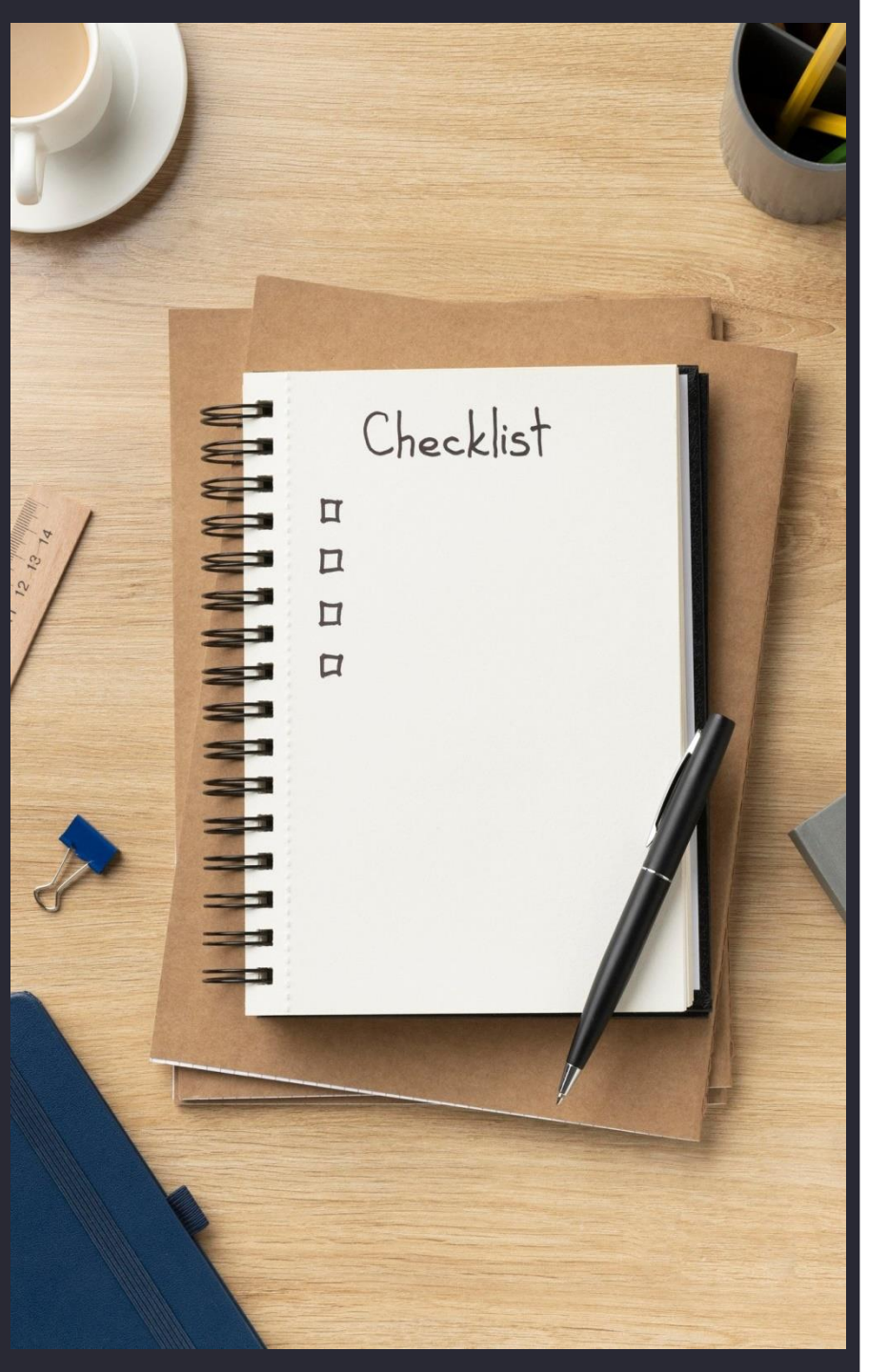

#### DATA REQUIREMENTS

#### Address (Present & Permanent)

- Village/Street/House No.
- P.O.
- P.S.
- State
- District
- Pin
- Nationality

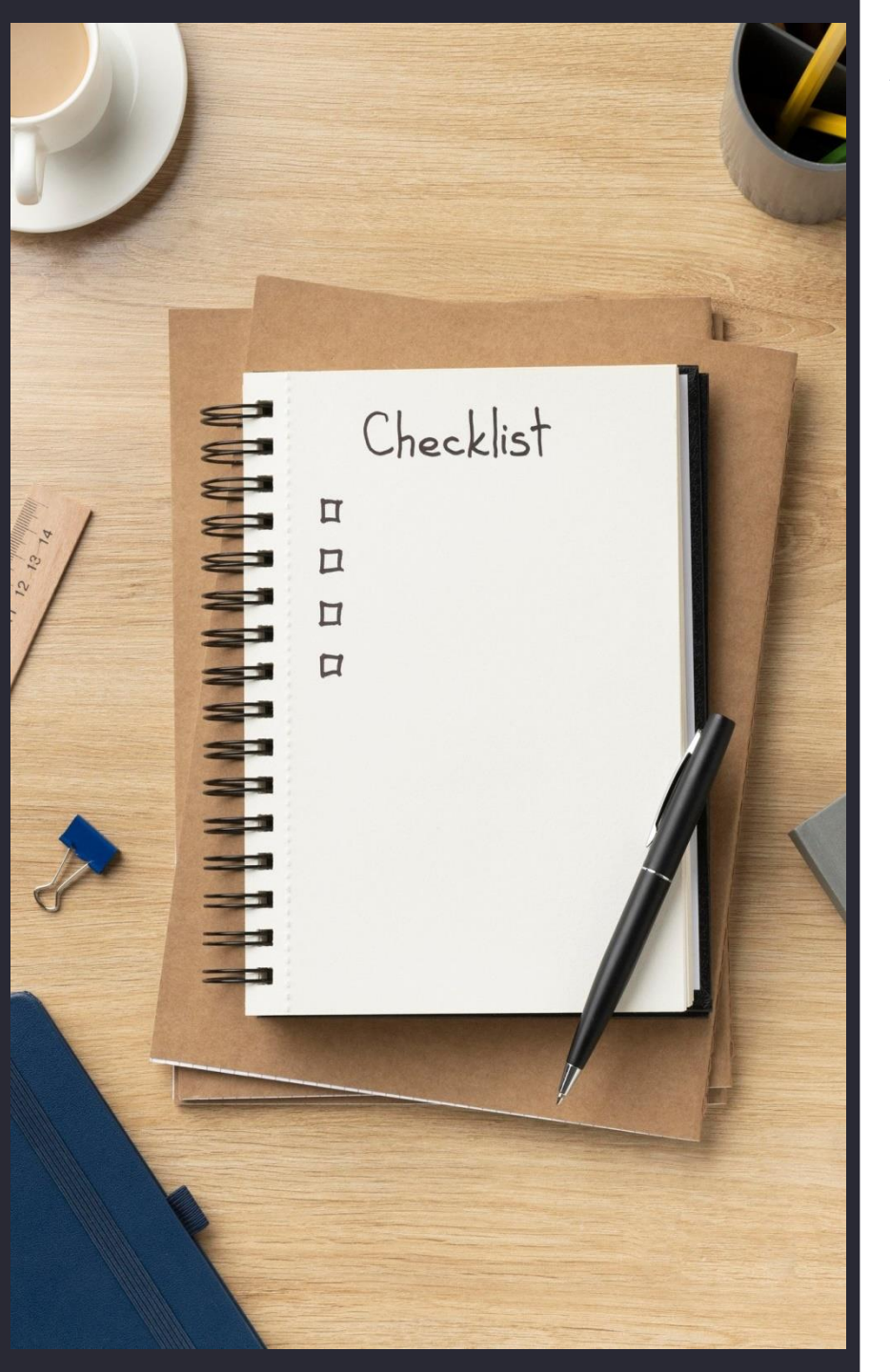

#### **ACADEMIC DETAILS**

#### FOR CBCS PASSOUT :

#### Madhyamik

- Board Name
- Passing Year
- Full Marks
- Marks Obtained

□ H.S

- Board Name
- Passing Year
- Full Marks
- Marks Obtained

#### Under Graduate

- Passing Year
- Honours Subject
- University Name
- Core (Full Marks & Marks Obt.)
- DSE (Full Marks & Marks Obt.)
- General Subject (Full Marks & Marks Obt.)

#### Last Attended University

- University Name
- Registration Number
- Registration Session
  - **\*\*** Percentages(%) are auto calculated

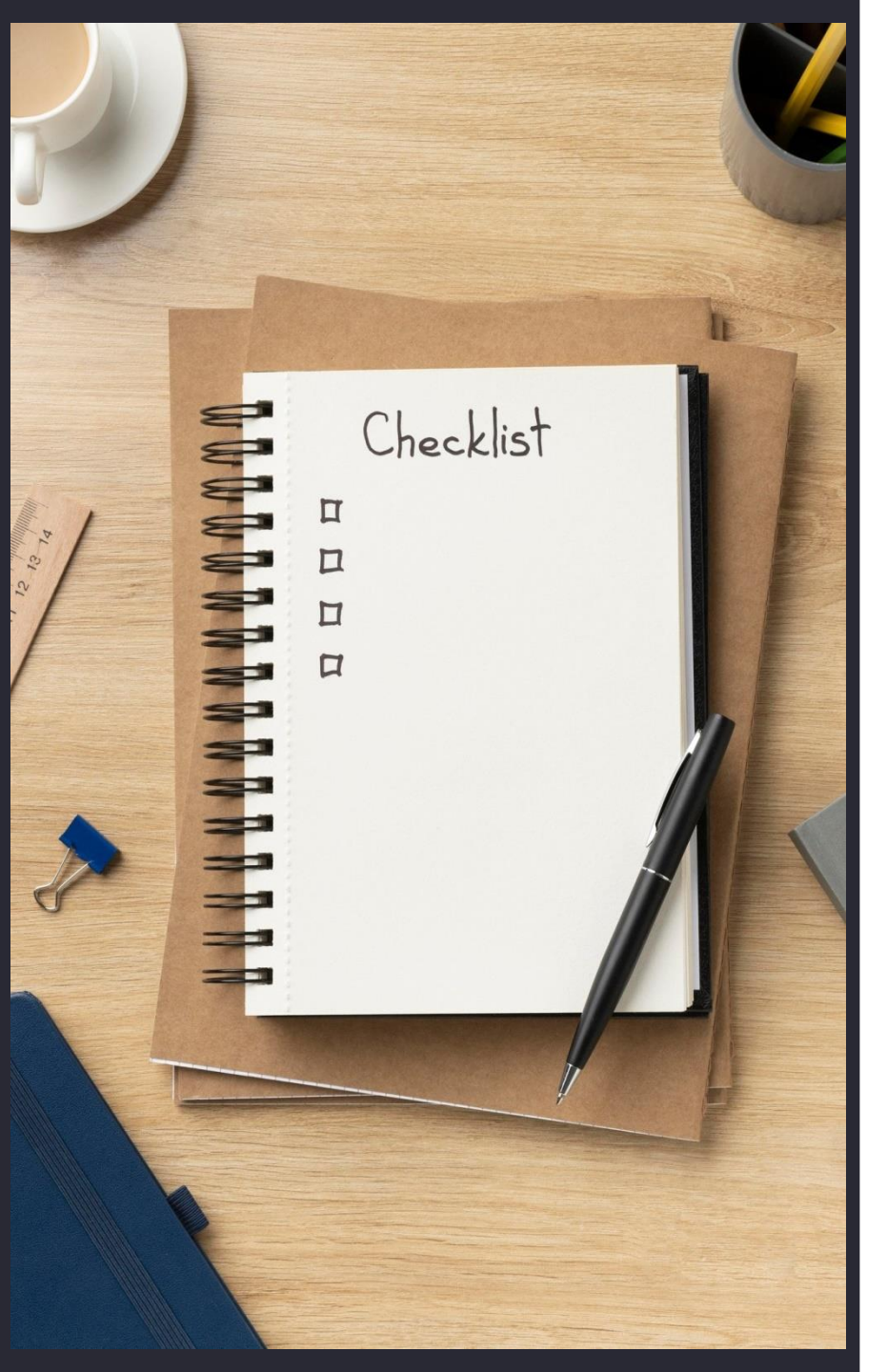

#### **ACADEMIC DETAILS**

#### FOR NON-CBCS PASSOUT :

#### Madhyamik

- Board Name
- Passing Year
- Full Marks
- Marks Obtained

□ H.S

- Board Name
- Passing Year
- Full Marks
- Marks Obtained

#### Under Graduate

- Passing Year
- University Name
- Honours Subject (Full Marks & Marks Obt.)
- General Subject 1(Full Marks & Marks Obt.)
- General Subject 2(Full Marks & Marks Obt.)
- Total of General Subject(Full Marks & Marks Obt.)

#### Last Attended University

- University Name
- Registration Number
- Registration Session
  - **\*\*** Percentages(%) are auto calculated

# <section-header>

PG AD

| lationalit    | ty                                           |  |
|---------------|----------------------------------------------|--|
| INDIAN        |                                              |  |
| ull Name      |                                              |  |
| AMRITA        | DAS                                          |  |
| lobile Nu     | umber                                        |  |
| 9134578       | 3923                                         |  |
| ladhyam       | ik/ Secondary Passing Year                   |  |
| 2016          |                                              |  |
| ladhyam       | ik / Secondary Registration No/ UID          |  |
| 2514789       | 963251                                       |  |
| Edit          | Continue                                     |  |
|               | Already Registered - Login Now               |  |
| <b>£</b> ⊒ In | structions :                                 |  |
| ර් You s      | hould check your data carefully, if anything |  |

Home

#### **STEP 1: REGISTRATION**

Fill this registration form with correct and accurate data. The 'Mobile Number' and 'Email Address' provided in this form must be valid. Then Click on 'Register Now'.

#### STEP 2: PREVIEW

After continuing you will see the 'preview' page, if there is something wrong, you can go to the edit option to correct it, and continue again.

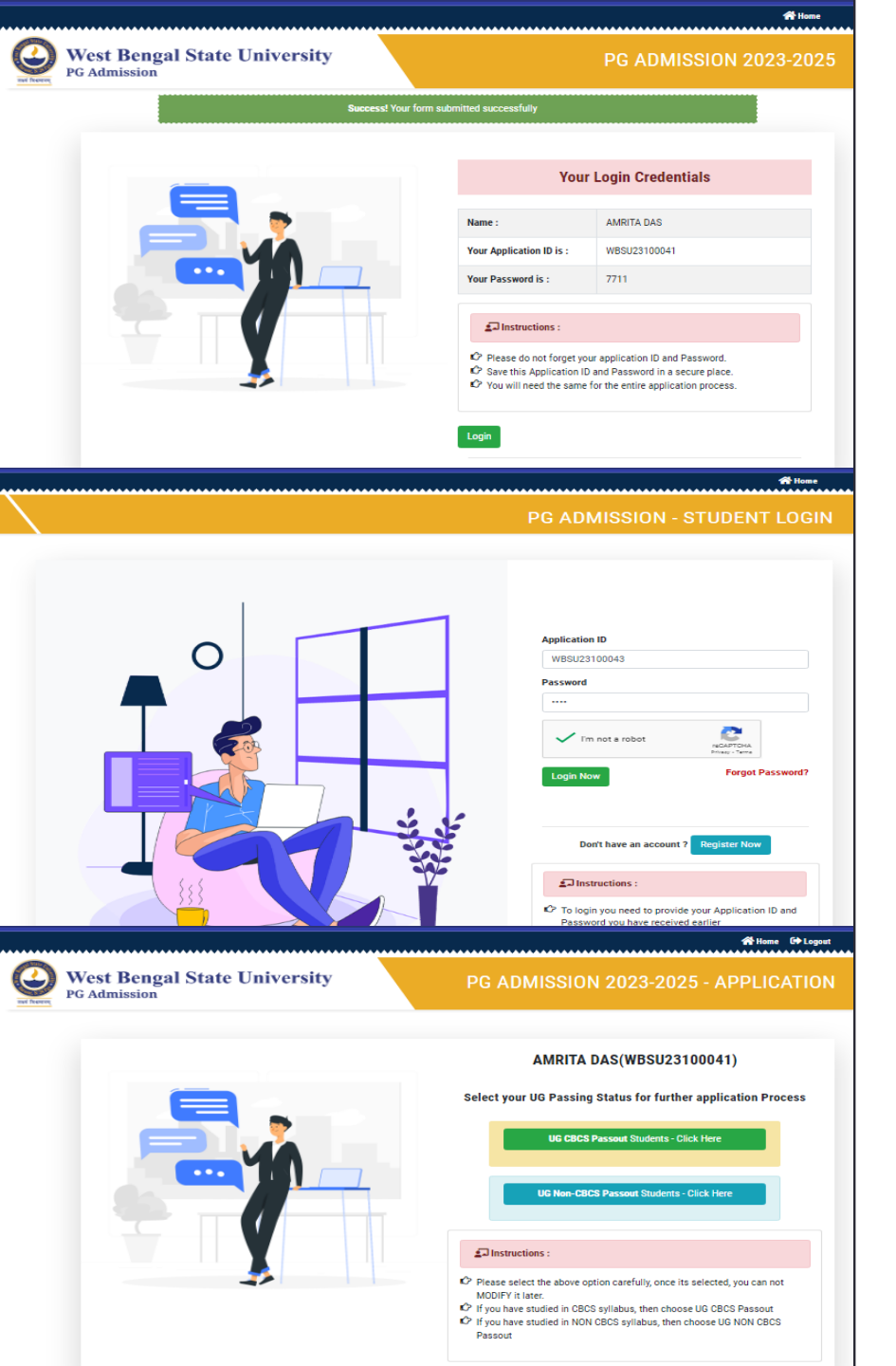

#### **STEP 3: LOGIN**

You will get your 'Application ID' and 'Password' on your registered Mobile Number.

'LOG IN' with your Application ID and Password.

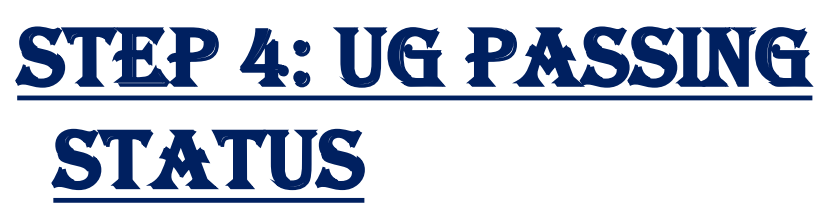

Select UG passout Students 'CBCS or NON-CBCS'.

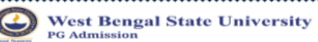

| Welcome                                                                                                    | AMRITA DAS Your Registration Numb                   | er is WBSU23100041 for - PG ADMISSION | 2023-2025                     |
|----------------------------------------------------------------------------------------------------|-----------------------------------------------------|---------------------------------------|-------------------------------|
| Personal Information                                                                                                    |                                                     |                                       |                               |
| Father's / Husband's Name *                                                                                                    | Mother's Name *                                     | AADHAAR No. *                         | Gender *                      |
| AMIT DAS                                                                                                    | AMITA DAS                                           | 587425631548                          | Female 🖌                      |
| Date Of Birth *                                                                                                    | Category *                                          | Differently Abled * Differently A     | bled Type * % Of Disability * |
| 09/08/2004                                                                                                    | Ews                                                 | Physically Challengi V PHYSICAL       | LY CHALL V 40                 |
| Father's Qualification *                                                                                                    | Mother's Qualification *                            | Alternative Mobile Number *           | Email Address *               |
| Fortonadare                                                                                                    | Fort Graduite                                       | 9134735439                            | anntagotasynan.com            |
| Permanent Address                                                                                                    |                                                     |                                       |                               |
| House No./ Street / Village Name *                                                                                                    | P.O. *                                              | P.S. *                                | District *                    |
| 91/2 KOLKATA                                                                                                    | KOLKATA                                             | KOLKATA                               | KOLKATA                       |
| Pin Code *                                                                                                    | State / Union Territory *                           |                                       |                               |
| 700025                                                                                                    | west Bengal                                         |                                       |                               |
| Check if your present address is same a                                                                                                    | as permanent Address                                |                                       |                               |
| Present Address                                                                                                    |                                                     |                                       | Activ                         |
| Permanent Address                                                                                                    |                                                     |                                       |                               |
| House No./ Street / Village Name *                                                                                                    | P.O. *                                              | P.S. *                                | District *                    |
| 91/2 KOLKATA                                                                                                    | KOLKATA                                             | KOLKATA                               | KOLKATA                       |
| Pin Code *                                                                                                    | State / Union Territory *                           |                                       |                               |
| 700025                                                                                                    | West Bengal                                         |                                       |                               |
| Check if your present address is same a                                                                                                    | as permanent Address                                |                                       |                               |
| Dresent Address                                                                                                    |                                                     |                                       |                               |
| Present Address                                                                                                    | B0 *                                                | DC +                                  | District *                    |
| House No. / Street / Village Name *                                                                                                    | RU                                                  | ES. *                                 | VOLVATA                       |
| 91/2 ROLKATA                                                                                                    | KULKATA                                             | NULNAIA                               | KOERATA                       |
| Pin Code *                                                                                                    | State /Union Territory *                            |                                       |                               |
| 700025                                                                                                    | west bengai                                         |                                       |                               |
| Supprint  Supprint  Suppr | data carefully.<br>for cancellation of application. |                                       | Arti                          |
| House No./ Street / Village Name *                                                                                                    | P.0. *                                              | P.S. *                                | District *                    |
| 38/0 Kolkata                                                                                                    | Kolkata                                             | Kolkata                               | Kolkata                       |
| Pin Code *                                                                                                    | State / Union Territory *                           |                                       | TORBLE                        |
| 700000                                                                                                    |                                                     |                                       |                               |
| 700026                                                                                                    | West Bengal                                         |                                       |                               |
| Desent Address                                                                                                    |                                                     |                                       | ]                             |
| Present Address                                                                                                    |                                                     |                                       |                               |
| House No. / Street / Village Name *                                                                                                    | P.O. *                                              | P.S. *                                | District *                    |
| 38/9 Kolkata                                                                                                    | Kolkata                                             | Kolkata                               | Kolkata                       |
| Pin Code *                                                                                                    | State / Union Territory *                           |                                       |                               |
| 700026                                                                                                    | West Bengal                                         |                                       |                               |
| Virong information provided may be liable for                                                                                                    | cancellation of application                         |                                       |                               |
| Before submission you should check your data                                                                                                    | carefully.                                          |                                       |                               |
| l'm not a robot                                                                                                    | _                                                   |                                       |                               |
| Edit Save & Cor                                                                                                    | tinue                                               |                                       |                               |
| Instructions :                                                                                                    |                                                     |                                       |                               |

#### STEP 5: PERSONAL DETAILS

# Fill the Personal Details page, then click on Submit.

#### STEP 6: PREVIEW

After submission the preview of the form will show, if there is any mistake then go to edit option and correct it then Save and continue.

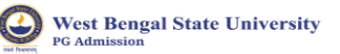

ADMISSION 2023-2025 - ACADEM

|                                                                                                    | Welcome PRIYA SAHA                                                                                                    | Your Registration Number i                                                                                                    | s WBSU23100042 for - PG                                                                                                    | ADMISSION 2023-2025                                                                                                    | ;                                                                                                    |  |  |
|----------------------------------------------------------------------------------------------------|----------------------------------------------------------------------------------------------------|----------------------------------------------------------------------------------------------------|----------------------------------------------------------------------------------------------------|----------------------------------------------------------------------------------------------------|----------------------------------------------------------------------------------------------------|--|--|
| ducational Qualification                                                                                                    | Details                                                                                                    |                                                                                                    |                                                                                                    |                                                                                                    |                                                                                                    |  |  |
| 2. Madhyamik or Equivalen                                                                                                    | ts                                                                                                    |                                                                                                    |                                                                                                    |                                                                                                    |                                                                                                    |  |  |
| Board Or University *                                                                                                    |                                                                                                    | Passing Year *                                                                                                    | Full Marks *                                                                                                    | Marks Obtained *                                                                                                    | % Of Marks *                                                                                                    |  |  |
| WEST BENGAL BOARD OF                                                                                                    | SECONDARY EDUCATION                                                                                                    | 2016                                                                                                    | 700                                                                                                    | 650                                                                                                    | 92.85714285714286%                                                                                                    |  |  |
|                                                                                                    |                                                                                                    |                                                                                                    |                                                                                                    |                                                                                                    | ()                                                                                                    |  |  |
| • II C. as Facilitates                                                                                                    |                                                                                                    |                                                                                                    |                                                                                                    |                                                                                                    |                                                                                                    |  |  |
| Board Or University *                                                                                                    |                                                                                                    | Dassing Year *                                                                                                    | Full Marke *                                                                                                    | Marks Obtained *                                                                                                    | % Of Marke *                                                                                                    |  |  |
| WEST BENGAL COUNCIL                                                                                                    |                                                                                                    |                                                                                                    | 500                                                                                                    | 450                                                                                                    |                                                                                                    |  |  |
|                                                                                                    |                                                                                                    | 2010                                                                                                    | 300                                                                                                    | 430                                                                                                    |                                                                                                    |  |  |
|                                                                                                    |                                                                                                    |                                                                                                    |                                                                                                    |                                                                                                    |                                                                                                    |  |  |
|                                                                                                    |                                                                                                    | UC Hanaura Subject *                                                                                                    |                                                                                                    | UC University *                                                                                                    |                                                                                                    |  |  |
| 2021                                                                                                    |                                                                                                    | Botany                                                                                                    |                                                                                                    |                                                                                                    |                                                                                                    |  |  |
| 2021                                                                                                    | Ť                                                                                                    | botany                                                                                                    | •                                                                                                    | UNIVERSITY OF CAEGOTI                                                                                                    | · · · · ·                                                                                                    |  |  |
|                                                                                                    |                                                                                                    |                                                                                                    |                                                                                                    |                                                                                                    |                                                                                                    |  |  |
|                                                                                                    | Full Marks *                                                                                                    | Marks Obtained *                                                                                                    | % Of Marks *                                                                                                    | subject they will b                                                                                                    | nave to enter individual score in                                                                                                    |  |  |
| Paper 2                                                                                                    | 100                                                                                                    | 90                                                                                                    | 90%                                                                                                    | separate paper.                                                                                                    |                                                                                                    |  |  |
| 🖝 Peper 3                                                                                                    | Full Marks *                                                                                                    | Marks Obtained *                                                                                                    | % Of Marka *                                                                                                    |                                                                                                    |                                                                                                    |  |  |
|                                                                                                    |                                                                                                    |                                                                                                    |                                                                                                    |                                                                                                    |                                                                                                    |  |  |
| General Subject 2 Paper 1                                                                                                    | Full Marks *                                                                                                    | Marks Obtained *                                                                                                    | % Of Marks *                                                                                                    |                                                                                                    |                                                                                                    |  |  |
|                                                                                                    | Full Marks *                                                                                                    | Marks Obtained *                                                                                                    | % Of Marks *                                                                                                    |                                                                                                    |                                                                                                    |  |  |
| Paper 2                                                                                                    | 100                                                                                                    | 90                                                                                                    | 90%                                                                                                    |                                                                                                    |                                                                                                    |  |  |
| Paper 3                                                                                                    | Full Marks *                                                                                                    | Marks Obtained *                                                                                                    | % Of Marka *                                                                                                    |                                                                                                    |                                                                                                    |  |  |
|                                                                                                    | 100                                                                                                    |                                                                                                    | 90%                                                                                                    |                                                                                                    |                                                                                                    |  |  |
| <ul> <li>Total Of General<br/>Subjects</li> </ul>                                                                                                    | Full Marks *<br>600                                                                                                    | Marks Obtained *                                                                                                    | % Of Marks *<br>90%                                                                                                    |                                                                                                    |                                                                                                    |  |  |
| 1 Last University                                                                                                    |                                                                                                    |                                                                                                    |                                                                                                    |                                                                                                    |                                                                                                    |  |  |
| Last Attended Universit                                                                                                    | y*<br>CUTTA                                                                                                    | University Registration No     98754813658                                                                                                    | mber *                                                                                                    | University Registration Se<br>2020                                                                                                    | ssion / Year *                                                                                                    |  |  |
| I do hereby declare that state<br>subsequently detected to be far<br>facilities and anti-saging rules<br>may apoar to be unconvention<br>admission of foreign students of<br>provisional admission, applic<br>satisfied with the information ar | ments made above are true and com<br>or or faite, my provisional admitasi<br>existing in two Linkvarity? UGC, oth<br>J, if on detection, it is found that the<br>ID be considered complete only whe<br>ation for provisional admitasion of a<br>d documents submitted by me. | ect and the documents furnished alon<br>in with the University anall be facile<br>envice diacidinary action will be taxen<br>il Board / Doundi Is not recognized, the<br>in the shaped submit Cearched certifi-<br>uich foreign students will be cancelle | a with the form are genuine to the best<br>o be cancelled. I also declare that, is<br>against me as per-rule. The University<br>candidatik application for provisions<br>acts from all regulatory auto-ritise. It<br>is I understand that my application for | of my knowledge and belief. In or<br>half odey the rules and regulation<br>reserved the rules and regulation<br>admission will be immediately or<br>admission are to be treated as i | ase any of the documents or information<br>as of the University related to attendand<br>didates result from Boards / Douncils to<br>anealisd. Application for taking provision<br>tak within structated time, green at the till<br>provisional till such time, The University |  |  |
| Im not a robot                                                                                                    | <b>C</b>                                                                                                    |                                                                                                    |                                                                                                    |                                                                                                    |                                                                                                    |  |  |
|                                                                                                    | INCLUTIONS.<br>Britagy - Series                                                                                                    |                                                                                                    |                                                                                                    |                                                                                                    |                                                                                                    |  |  |
| Submit                                                                                                    |                                                                                                    |                                                                                                    |                                                                                                    |                                                                                                    |                                                                                                    |  |  |
| Paper 1                                                                                                    | 100                                                                                                    | 90                                                                                                    | - 01 Marks *                                                                                                    |                                                                                                    |                                                                                                    |  |  |
|                                                                                                    | Full Marks *                                                                                                    | Marks Obtained *                                                                                                    | % Of Marks *                                                                                                    |                                                                                                    |                                                                                                    |  |  |
| Paper 2                                                                                                    | 100                                                                                                    | 90                                                                                                    | 90                                                                                                    |                                                                                                    |                                                                                                    |  |  |
| Dance 2                                                                                                    | Full Marks *                                                                                                    | Marks Obtained *                                                                                                    | % Of Marks *                                                                                                    |                                                                                                    |                                                                                                    |  |  |
|                                                                                                    | 100                                                                                                    | 90                                                                                                    | 90                                                                                                    |                                                                                                    |                                                                                                    |  |  |
| Total Of General                                                                                                    | Full Marks *                                                                                                    | Marks Obtained *                                                                                                    | % Of Marks *                                                                                                    |                                                                                                    |                                                                                                    |  |  |
| aujects                                                                                                    | 600                                                                                                    | 540                                                                                                    | 90                                                                                                    |                                                                                                    |                                                                                                    |  |  |
| SLast Attended Universit                                                                                                    | *                                                                                                    |                                                                                                    |                                                                                                    |                                                                                                    |                                                                                                    |  |  |
| Last Attended University                                                                                                    | Name * University                                                                                                    | Registration Number *                                                                                                    | University Registration Seccio                                                                                                    | n *                                                                                                    |                                                                                                    |  |  |
| UNIVERSITY OF CALCUT                                                                                                    | TA 9875481                                                                                                    | 3658                                                                                                    | 2020                                                                                                    |                                                                                                    |                                                                                                    |  |  |
|                                                                                                    |                                                                                                    |                                                                                                    |                                                                                                    |                                                                                                    |                                                                                                    |  |  |
| I do hereby declare that                                                                                                    | statements made abov <u>e are tru</u>                                                                                                    | e and correct and the doc <u>uments i</u>                                                                                                    | furnished along with the form are a                                                                                                    | genuine to the best of my kno                                                                                                    | wledge and belief. In case any                                                                                                    |  |  |
| of the documents or inform<br>the rules and regulations of                                                                                                    | nation is subsequently detected<br>f the University related to attend                                                                                                    | to be fake or false, my provisiona<br>lance, discipline and anti-ragging i                                                                                                    | admission with the University sh<br>rules existing in the University / U                                                                                                    | all be liable to be cancelled. I<br>GC, otherwise disciplinary acti                                                                                                    | also declare that, I shall obey<br>on will be taken against me                                                                                                    |  |  |
| as per rule. The University<br>Council is not recognized,                                                                                                    | reserved the right to examine ca<br>the candidate's application for p                                                                                                    | indidates result from Boards / Cou<br>rovisional admission will be imme                                                                                                    | incils that may appear to be unco<br>diately cancelled. Application for                                                                                                    | ventional. If on detection, it is taking provisional admission                                                                                                    | s found that the Board /<br>of foreign students will be                                                                                                    |  |  |
| considered complete only<br>provisional admission, app                                                                                                    | when the student submit clearan<br>lication for provisional admission                                                                                                    | nce certificates from all regulatory<br>on of such foreign students will be                                                                                                    | authorities. If adequate document<br>cancelled. I understand that my a                                                                                                    | ts not submitted within stipul<br>pplication for admission are t                                                                                                    | ated time given at the time of<br>to be treated as provisional till                                                                                                    |  |  |
| such time, The University i                                                                                                    | s satisfied with the information a                                                                                                    | and documents submitted by me.                                                                                                    |                                                                                                    |                                                                                                    |                                                                                                    |  |  |
|                                                                                                    |                                                                                                    |                                                                                                    |                                                                                                    |                                                                                                    |                                                                                                    |  |  |

#### STEP 7: ACADEMIC DETAILS

# Applicants should fill up the academic information page, then submit it.

After submission the preview of the form will show, if there is any mistake then go to edit option and correct it, then save and continue.

#### PG ADMISSION 2023-2025 - APPLIED COURSE

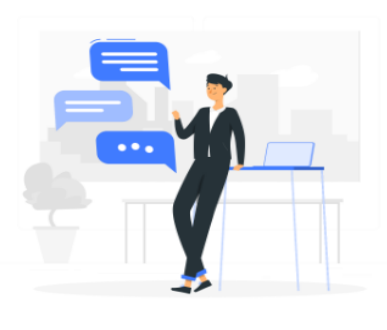

#### Welcome PRIYA SAHA Your Application ID is WBSU23100042

As per Data provided by you, your UG Subject is Botany

Please select the PG Subject / Department you want to apply for as per your UG subject

| Botany                                                                               |                                                                                       | ~  |
|--------------------------------------------------------------------------------------|---------------------------------------------------------------------------------------|----|
| l'm not a robot                                                                      | RECAPTCHA<br>Privasy - Terra                                                          |    |
| Submit                                                                               |                                                                                       |    |
| Instructions :                                                                       |                                                                                       |    |
| Choose the subject for wh<br>Choose the subject for wh<br>Later on, you can apply fo | nich you want to apply<br>or more than one subject. Once a subject<br>dify it anymore | is |

🕋 Home 🛛 🕞 Logout

🕋 Home 🛛 🔂 Logout

**IMAGE UPLOAD** 

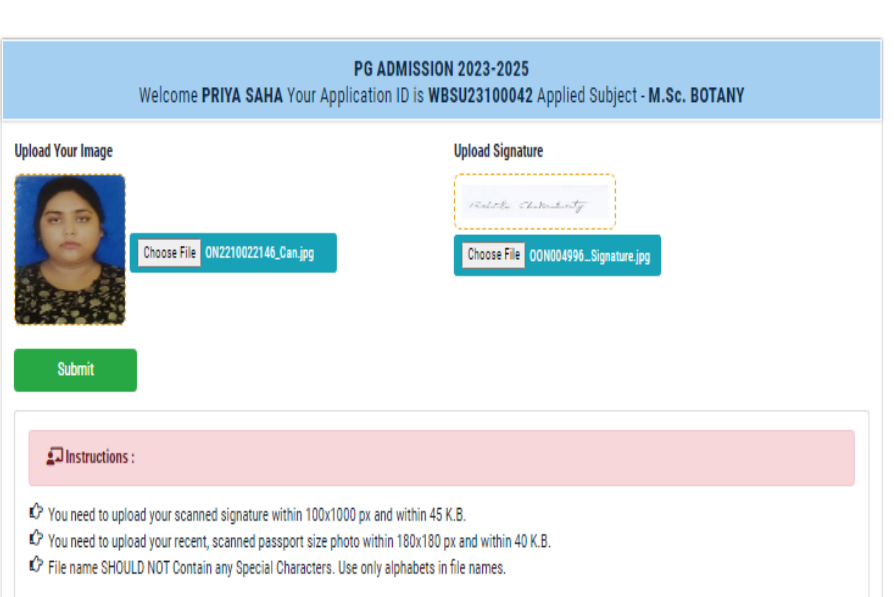

# STEP 8: SUBJECT OR

#### **DEPARTMENT**

#### select which subject you want.

#### STEP 9: PHOTO AND SIGNATURE

# Upload Photo and Signature, then click on Submit.

UPLOAD DOCUMENT

| Welcome <b>PRIYA SAHA</b> Your App<br>Your Applied Subject                                                                                                    | plication ID is WBSU23100042<br>t is - M.Sc. BOTANY                                                                                             |
|----------------------------------------------------------------------------------------------------|----------------------------------------------------------------------------------------------------|
| Upload Madhyamik Admit/Certificate                                                                                                    | Upload Caste Certificate<br>Upload UG Final Year Marksheet (Front Side)<br>Upload UG Final Year Marksheet (Front Side)<br>Choose File Marksheet |
| Instructions:  File name SHOULD NOT Contain any Special Characters. Use only alphabets in file names.  You need to upload only PDF Files Compress your pdf file - click here  Submit |                                                                                                    |
|                                                                                                    | 📣 Home 🚺 I opourt                                                                                                    |
|                                                                                                    |                                                                                                    |
|                                                                                                    | PG ADMISSION 2023-2025 - PRINT                                                                                                    |
| <b>PG ADMISSIO</b><br>Welcome <b>PRIYA SAHA</b> Your Application ID is <b>WB</b>                                                                                                    | PG ADMISSION 2023-2025 - PRINT<br>N 2023-2025<br>15023100042 Applied Subject - M.Sc. BOTANY                                                     |
| PG ADMISSIO<br>Welcome PRIYA SAHA Your Application ID is WB<br>Form Print                                                                                                    | PG ADMISSION 2023-2025 - PRINT<br>N 2023-2025<br>ISU23100042 Applied Subject - M.Sc. BOTANY<br>Apply Another Subject                            |
| PG ADMISSIO<br>Welcome PRIYA SAHA Your Application ID is WB<br>Form Print<br>€Instructions :                                                                                         | PG ADMISSION 2023-2025 - PRINT N 2023-2025 SU23100042 Applied Subject - M.Sc. BOTANY Apply Another Subject                                      |

#### **STEP 10: DOCUMENT**

#### Please Upload your Proper Document.

#### **STEP 11: FROM PRINT**

## Click form Print for Print the From.

#### Form print is mandatory. This form print will be required at the time of verification by the University authority.

| Applicant's Name AM<br>Applied For Mills, 8008                                                                                                    | ARITA DAS                                                                    |                                                           |                              | Apple<br>Core B                             | ation (C) N<br>Mignet (D)     | AND DESCRIPTION               | ы                     |                   |               |  |
|----------------------------------------------------------------------------------------------------|------------------------------------------------------------------------------|-----------------------------------------------------------|------------------------------|---------------------------------------------|-------------------------------|-------------------------------|-----------------------|-------------------|---------------|--|
| Personal Details<br>Petren's / Hostem's Na<br>Qualifications – Tather'<br>Differently Jaled – PRY<br>Personal Imal: amrikalj<br>Date Of Beth: 09/08/20 | ner Andi Dan<br>5 Park Graduate Mat<br>1900-0041194010<br>Mangmail.com<br>04 | her's Pest Could<br>40%<br>Gender - Fam                   | unte<br>de                   | Mather's Nar<br>Category 19<br>Malate No. 9 | na Antika<br>VS<br>1346178942 | i Das<br>Anthras (            | 5- 587428<br>5- 91847 | 6771.48<br>18424  | E             |  |
| fermanent Address<br>Heuse No./Street/Villa<br>District Kalilatia                                                                                      | yr Name <b>Hyll Kalkala</b>                                                  |                                                           | O. Kellata<br>In Case 700038 | P.L. Kali<br>State / D                      | iata<br>North                 | ery West Br                   | المهد                 | Nationali         | y INDIAN      |  |
| Present Adidress<br>Herre Ro / Screet / Ville<br>Diseise Kalikata                                                                                      | yr Name 1931 Kelkala                                                         |                                                           | P.D.<br>Pin C                | Kollaria<br>Inte 700025                     |                               | P.S. Kolkata<br>State / Union | Teeritory W           | int Rengel        |               |  |
|                                                                                                    |                                                                              |                                                           | Academ                       | ic Details                                  |                               |                               |                       |                   |               |  |
| Exam Proved                                                                                                    | Registration<br>No/UED                                                       | Bound Or Drive                                            | -                            |                                             |                               | Passing<br>Year               | Rail<br>Maria         | Marks<br>Obtained | N-OF<br>Marks |  |
| Madhpartik ar<br>Equivalents                                                                                                    | 251478965251                                                                 | WEIT BENGAL BOARD-OF BECOMDARY EDUCATION 2018             |                              |                                             |                               | 2016                          | 700                   | 6.80              | 91,84%        |  |
| H.S. or Reptalierts                                                                                                    |                                                                              | NEET BENGAL COUNCIL OF HIGHER SECONDARY<br>EDUCATION 2018 |                              |                                             |                               | 600                           | 490                   | 90%               |               |  |
| Lasi Jirimshel University Begisteriten N<br>NEET BINGAL UNIVERSITY ET SAFERATIV                                                                        |                                                                              |                                                           |                              | in Registration Broken<br>2021              |                               |                               |                       |                   |               |  |
| Conduction: University                                                                                                    |                                                                              |                                                           |                              | Pende                                       | anding New-                   |                               |                       | Marit Score       |               |  |
| WEST RENGAL STATE UN                                                                                                    | AVERUTY                                                                      |                                                           |                              | 2011                                        |                               |                               | 73                    |                   |               |  |
|                                                                                                    |                                                                              |                                                           | UNDERGRAD                    | UATE MARIC                                  | 8                             |                               |                       |                   |               |  |
| Paper                                                                                                    |                                                                              |                                                           |                              |                                             | Obta                          | Obtained Marks                |                       | 16 OF Martin      |               |  |
| Care                                                                                                    |                                                                              |                                                           |                              |                                             | 190                           |                               | 79%.                  |                   | 200           |  |
| DS3 Paper                                                                                                    |                                                                              |                                                           |                              | 300                                         | 190                           |                               | 75%                   |                   |               |  |
| General Report                                                                                                    |                                                                              |                                                           | 100                          | 1992                                        |                               |                               | 100                   |                   |               |  |

EST BENGAL STATE UNIVERSITY

Document Uploaded : Madhyamik Admit/Certificate, Caste Certificate, PWD Certificate, UG 1st Semester Marksheet (Front Side), UG 2nd Semester Marksheet (Front Side), UG 3rd Semester Marksheet (Front Side), UG 4th Semester Marksheet (Front Side), UG 5th Semester Marksheet (Front Side), UG 6th Semester Marksheet (Front Side), UG Final Semester Marksheet (Back Side), Last University Registration Certificate

I do beering deduce that statements made above are true and several and the documents functional along with the forms are genuine to the local of my localizing and lefted. In some any of the documents or before units to advect any detected in the false or balox, my previous advectance, discipline and advectance with the Dolmenity shall be liable to be concelled. In some any of the documents are before units of the general previous of the structure advectance, discipline and and ranging rules relating in the linknessity / DGC, subservice disciplinary action will be taken against me as per rule. The University research the rangebalance candidates result from Research advectance and the response to be concentrational. It we detective, it is found that the Research / Concerd is net recognized, the candidate's applications for provident advectance will be investigately concentrate. Application for fulling provident advectance of foreign statements included in the transmission of the provident advectance are written alors from all regulatory authorities. If alongs are also concerns in the transmission are the transmission of the provident advectance in statement in the transmission and the research of the provident advectance application. For providental advectance of such hereign statements with values that without implation the advectance and the transmission are in the transmission and the internet of provident advectance applications for providental advectance of such hereign statements with values that advectance is advectance in the transmission are in the internet as providents and advectance or any local and the concentration and discoursents subwectant like structure that have not completed any full time exploration regular concent or along blocked with the transmission and discoursents subwectance in a device that I have not completed any full time exploration regular concent or along blocked with the two concenters eventioned in the provident advectance in advectance. I done state that I have not completed

Application Cate 28/08/2028 Printing Cate 28/08/2028

Consultant Disease

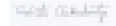

genetarie OF Candidate

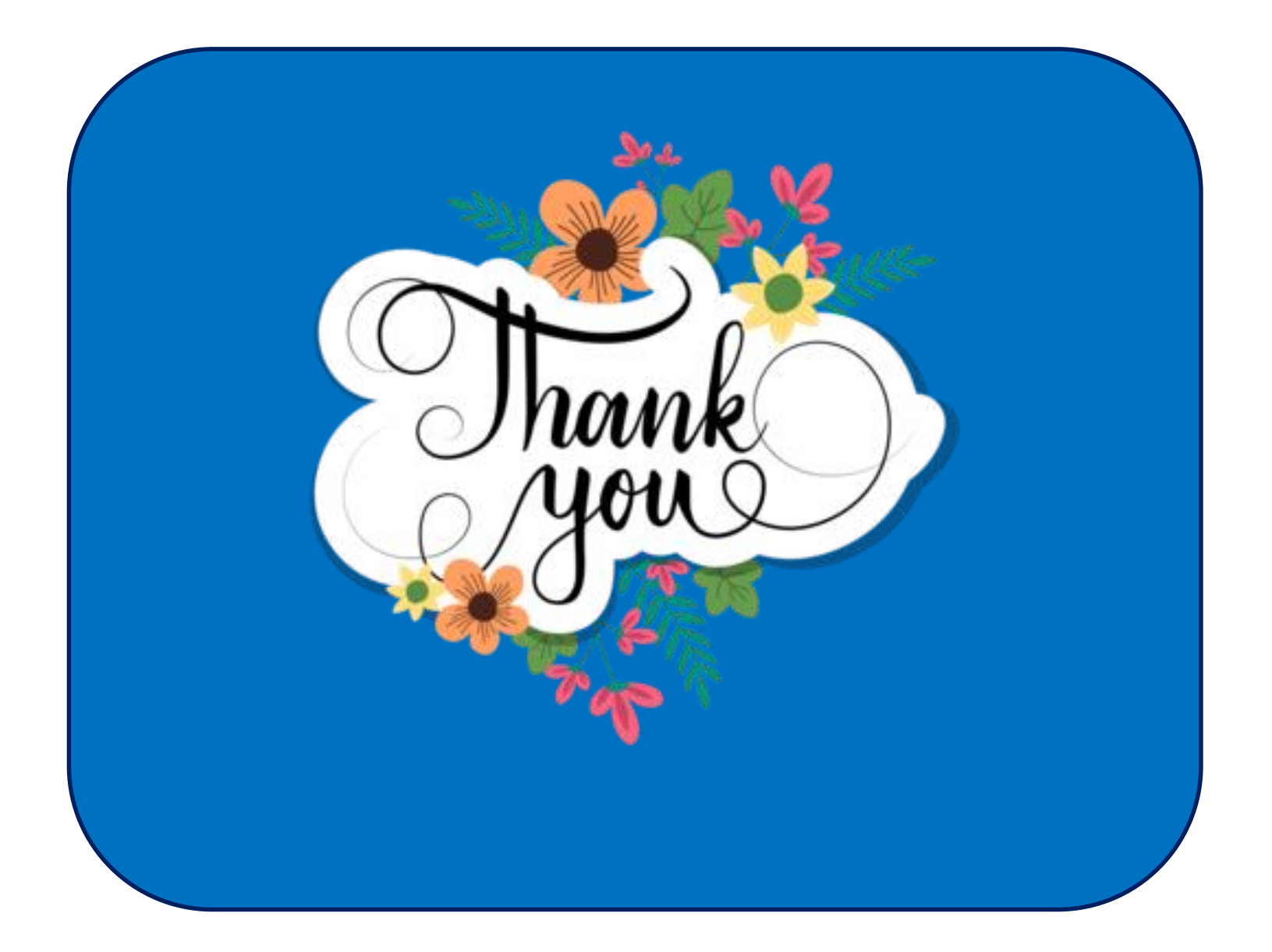